#### F 一 富士電機 MONITOUCH / EXPRESS

第114号(2018年12月号)

# 【お役立ち情報】 V9本体のローカル画面を活用すれば作業効率がアップ! 通信設定等を本体だけで変更可能!

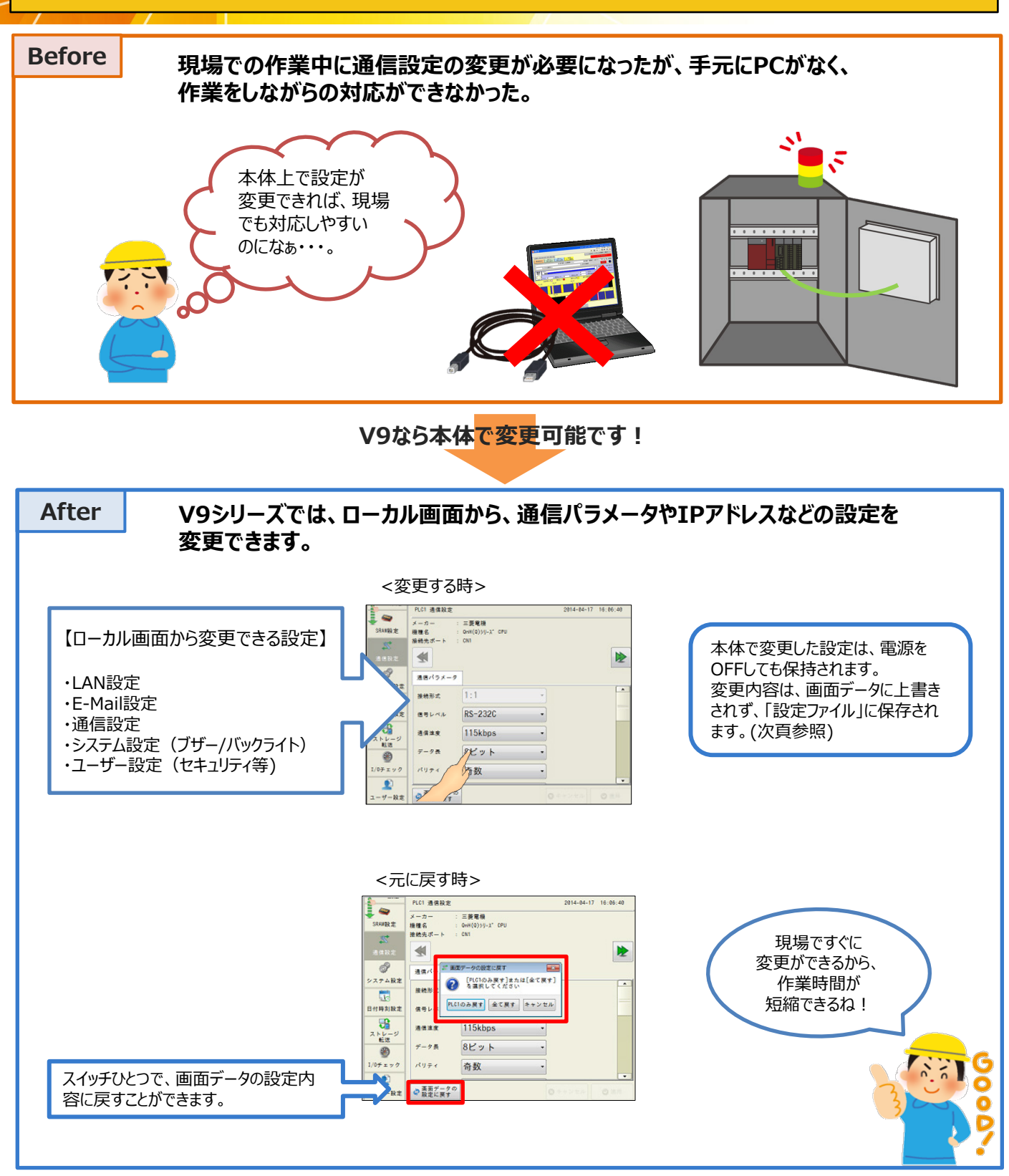

発紘電機株式会社

### ■ 「一 富士電機 MONITOUCH EXPRESS

## 「設定ファイル」について

- 設定ファイル:本体で変更したローカル画面の設定内容を保存しているファイルです。(拡張子 \*.bin) ・画面データとは別の独立したファイルです。 ・設定ファイルに保存された設定内容は、画面データの設定内容より優先されます
  - ・設定ファイルに保存された設定内容は、画面データの設定内容より優先されます。

V-SFT-6を起動し、

#### 設定ファイルを保存するには

[転送] → [読込] → [転送データ: 設定ファイル] を選択し、 [PC<-]をクリックします。ファイルは名前を付けて保存できます。 修理・故障などで本体を交換 する時に必要になることを想定 して、バックアップしておくことを 保存した設定ファイルは、 お勧めします。 [転送] → [書込] → [転送データ: 設定ファイル] → [PC->] で本体に転送できます。 ローカル画面の「ストレージ転送」 メニューで、本体からストレージに 保存もできます! 設定ファイルをクリアするには 画面転送時に、 新しい画面データを転送し ローカル画面で ても、ローカル画面で変更し 設定した内容をクリアできます! た設定内容が残っていると、 「設定ファイルをクリア」を PLCと通信できないかも・・・ 使いましょう。 V-SFT-6を起動し、 [転送] → [書込] → [転送データ: 画面データ] → [オプション] から、 [設定ファイルをクリア] にチェックして、 [OK] をクリックします。 オプション 伝送 転送データ 画面データ . ■ 設定ファイルをクリア 通信ボート COM4 SRAMデータ変換する □ シミュレータを使用する PC -> >> >> >> OK ++>/2/ 「PC->】をクリックすると画面データの転送が開始されます。 保存もクリアもで 途中、以下のダイアログが表示されるので「はい」をクリックします。 きるから置換え に便利だね! 玩送 転送データ 画面データ -🛜 設定ファイルをクリアします。続行しますか? 通信ボート COM4 通信設定.. (よい(Y) いいえ(N) \* 設定ファイルをクリアすると、V9シリーズの言語設定が英語になります。 ローカル画面の言語設定で言語を変更してください。 発紘電機株式会社 【発行元】 TEL : 0120-128-220

- モニタッチコールセンター
- FAX : 076-274-5208 URL : www.hakko-elec.co.jp